# QlS2800S シリーズ DDS 信号発生器 ユーザーマニュアル

#### 1. 概要

QLS2800S シリーズは、大規模な FPGA と 32 ビットの高速 arm プロセッサを使用して います。基板を表面実装化し、干渉防止と耐用年数を大幅に改善しています。ディスプレイ は、すべてのパラメータを表示できる高解像度 320×240 ドット 2.4 インチ TFT LCD パネ ルです。ボタンを効果的に活用し操作性を大幅に向上させています。本機は、信号生成、波 形スイープ、パラメータ測定において役立ち、電子エンジニア、電子研究所、生産ライン、 教育および研究にとって理想的な測定器と言えます。

# 2. モデル

2 つのモデルがあり、違いは出力波形の最大周波数です。QLS2805S は最大 5MHz、 QLS2802S は最大 2MHz です。

## 3. 特長

- 1. Direct Digital Synthesis (DDS) テクノロジーと FPGA デザインで超低消費電力。
- 2. 持ち運びが容易な単一の DC5V AC アダプタ電源。
- 3. ボタン、ロータリエンコーダ、TFT カラーLCD を備え、使いやすさが大幅に向上。
- 4. 基本的な正弦波、方形波、三角波(ノコギリ波)などの波形発生。
- 5. 出力信号の周波数は、0.01Hzから発生可能。
- 6. 波形の周波数分解能は 0.01Hz、振幅分解能は 10mV。
- 7. パルスのデューティサイクルは 0.5%まで正確に調整可能。
- 8. [Manual] [External] いずれかのトリガで、1~999,999の任意のバースト出力可能。
- 9. 開始~終了周波数を指定した周波数スイープ出力可能。
- 10. 周波数測定、カウント機能付き。
- 11. M0~M9の10個のプリセットメモリがあり、M0は起動時に自動呼び出し。
- 校正機能を内蔵。
- 13. 強力な通信機能、通信プロトコル完全にオープンで二次開発が容易。
- 14. PC に接続して QLS2800S シリーズ機器を制御可能。

# 4. 仕様

QLS2800S シリーズには QLS2802S と QLS2805S の 2 つのモデルがあります。

| 項目       |                    | 内容                                  |                     |  |
|----------|--------------------|-------------------------------------|---------------------|--|
|          |                    | QLS2802S                            | 0Hz~2MHz            |  |
|          |                    | QLS2805S                            | 0Hz~5MHz            |  |
|          | 変調出力               | 周波数スキャン、バースト                        |                     |  |
|          | 波形タイプ              | 正弦波、方形波、三角波(ノコギリ波)                  |                     |  |
|          | 周波数誤差              | ±8×10-6                             |                     |  |
| 公本       | 周波数安定度             | $\pm 5 \times 10-6$                 |                     |  |
|          | 振幅レンジ              | 10mVp-p~10Vp-p                      |                     |  |
|          | 出力インピーダンス          |                                     | $50\Omega \pm 10\%$ |  |
|          | 振幅分解能              |                                     | 10mVp-p             |  |
|          | 振幅安定度              | ±0.5% (every 5 hours)               |                     |  |
|          | 振幅誤差               | ± 1% + 10mV (frequency 1KHz, 8Vp-p) |                     |  |
|          | オフセットレンジ           | -100%~+100%                         |                     |  |
| 正改论      | 高調波抑圧比             | 40dBc(<1MHz), 35dBc(1MHz~5MHz       |                     |  |
|          | 歪率                 | <0.8%(20Hz~20KHz)                   |                     |  |
|          | 立ち上がり時間            | ≤28ns                               |                     |  |
| 七叉子      | オーバーシュート           | ≤10%                                |                     |  |
| 2112112  | デューティサイクル<br>調節レンジ | 0.1%~99.9%                          |                     |  |
|          | Duty cycle = 50%   |                                     | 三角波                 |  |
| 三角波      | Duty cycle > 50.1% | 上昇ノコギリ波                             |                     |  |
|          | Duty cycle < 49.9% | 下降ノコギリ波                             |                     |  |
|          | 立ち上がり時間            | ≤28ns                               |                     |  |
| TTL/CMOS | Lレベル               | <0.3V                               |                     |  |
|          | H レベル              | 1V~5V                               |                     |  |
|          | スイープ時間             |                                     | 0.1s~999.9s         |  |
|          | スイープレンジ            | 0~最大周波数                             |                     |  |

| 項目              |                       | 内容                       |  |  |
|-----------------|-----------------------|--------------------------|--|--|
|                 | 周波数測定レンジ              | 0.01Hz~60MHz             |  |  |
|                 | 最小入力電圧                | 0.5Vp-p                  |  |  |
| 办 立[7=↓3□1 松約台5 | 最大許容入力電圧              | 10Vp-p                   |  |  |
| フトロり自己の方法的      | カウントレンジ               | 0~4294967295(32bit カウンタ) |  |  |
|                 | カウント方法                | マニュアル                    |  |  |
|                 | 入力ソース                 | EXT.IN 端子(アナログ信号)        |  |  |
| プリセットメモリ        | メモリ数                  | 10                       |  |  |
|                 | アドレス                  | M0~M9                    |  |  |
| 外部<br>インタフェース   | モード                   | USB - シリアル               |  |  |
|                 | 通信レート                 | 57600 bps                |  |  |
|                 | プロトコル                 | コマンドライン                  |  |  |
| 電源              | DC                    | 5V                       |  |  |
| サイズ             | $L \times W \times H$ | 170×200×70mm             |  |  |
| 重さ              | 本体のみ                  | 518g                     |  |  |

5. パネルの説明

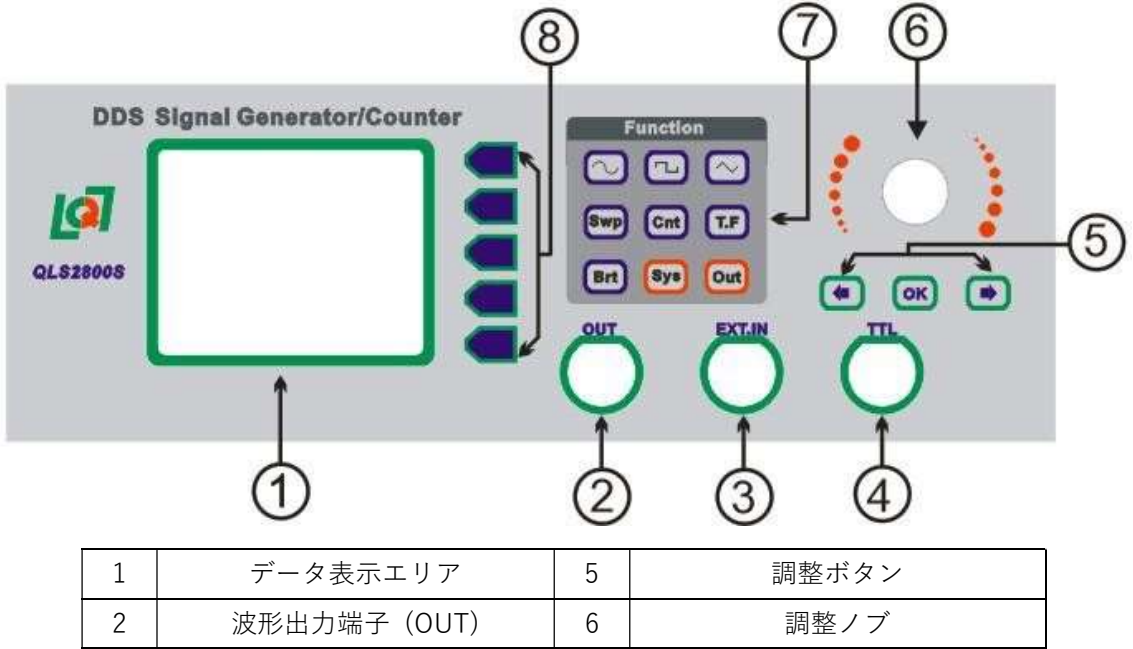

| 2 | 波形出力端子(OUT)      | 6 | 調整ノブ  |
|---|------------------|---|-------|
| 3 | 外部信号入力端子(EXT.IN) | 7 | 機能ボタン |
| 4 | TTL 信号出力端子(TTL)  | 8 | 補助ボタン |

# 6. ディスプレイの表示

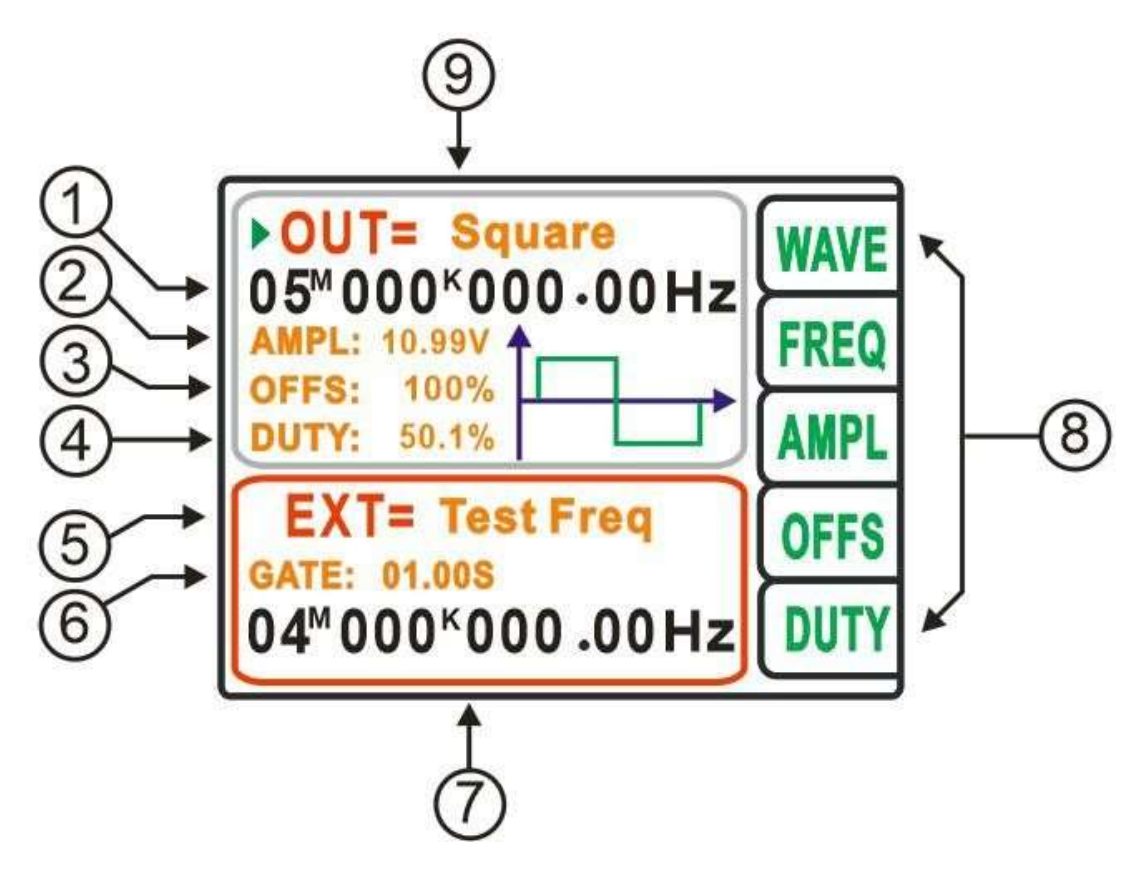

| 1 | 出力周波数     | 6 | ゲート時間    |
|---|-----------|---|----------|
| 2 | 振幅電圧      | 7 | 計測ウィンドウ  |
| 3 | オフセット     | 8 | オプション    |
| 4 | デューティサイクル | 9 | メインウィンドウ |
| 5 | 計測機能      |   |          |

## 7. 信号発生機能

[OUT=]が表示されている窓がメインウィンドウで、信号発生パラメータを表示します。 操作対象部分は青枠で囲まれます。

「 ボタンで波形出力(OUT 端子)の ON/OFF ができます。

① 波形設定

**ご** 「 」 「 ボタンのいずれかを押すか、 WAVE / 波形ボタンを押し、 調整ノブで出力波形を選択します。(Sine / Square / Triangle)

#### ② 周波数設定

**FREQ**//频率ボタンを押し、 (1) ボタンでステップ値を変更し、調整ノブで出力波形の周波数を変更します。(00,000,000.00~05,000,000.00Hz)

③ 振幅設定

AMPL / 幅度 ボタンを押し、 ◆ 、 ◆ ボタンでステップ値を変更し、調整ノブで出 力波形の振幅値を変更します。(0.00~10.00V、10.00V が標準)

④ オフセット調整

**OFFS** / 偏 置 ボタンを押し、 ◆ \ → ボタンでステップ値を変更し、調整ノブで出 力波形のオフセットを変更します。(-100~100%、000%が標準)

⑤ デューティサイクル調整

**DUTY**/**占空**ボタンを押し、 ◆ **\** →ボタンでステップ値を変更し、調整ノブで 出力波形のデューティサイクルを変更します。(00.0~99.9%、50.0%が標準)

# 8. カウント機能

[Cnt]ボタンを押すと、図 8 のように下側にカウントウィンドウを表示します。 {Cnt=Count}

カウントする信号は[EXT. IN]端子に入力します。

- 【 ボタンを押すと、カウントを開始します。
- ボタンを押すと、カウントを一時停止します。
- **CLR** ボタンを押すと、カウント値をクリアします。
- [ESC]ボタンを押すと、メインウィンドウに戻ります。

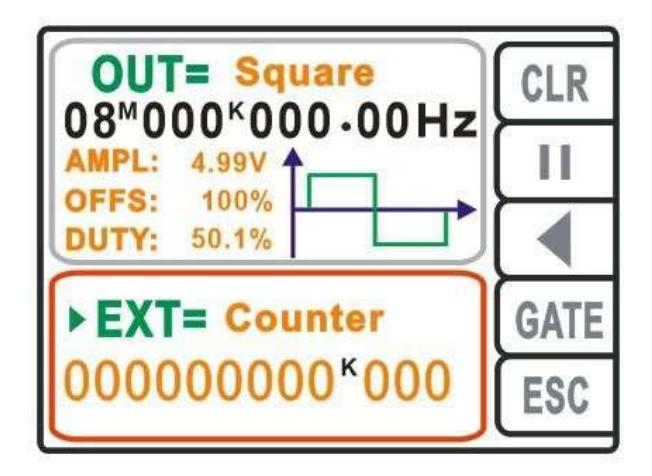

図 8

# 9. 周波数測定機能

[T.F]ボタンを押すと、図9のように下側に周波数ウィンドウを表示します。{T.F=Test Frequency}

測定する信号は[EXT. IN]端子に入力します。

- 「()) ボタンを押してから、調整ノブでゲート時間を設定します。ゲート時間には 0.01s/0.1s/1.0s/10.0s の4つがあり、時間が長いほど測定した周波数の分解能が高くなります。
- 【 「 ボタンを押すと、周波数測定を開始します。
- **CLR** ボタンを押すと、周波数測定結果をクリアします。
- [ESC]ボタンを押すと、メインウィンドウに戻ります。

|                                            | CLR  |
|--------------------------------------------|------|
| AMPL: 4.99V                                | Π    |
| DUTY: 50.1%                                |      |
| EXT= Test Freq                             | GATE |
| 01 <sup>M</sup> 000 <sup>K</sup> 000 ₊00Hz | ESC  |

図9

# 10.スイープ機能

[Swp]ボタンを押すと、図 10 のスイープウィンドウを表示します。{Swp=Sweep}

🔺 🔪 🔽 ボタンでパラメータを選択し、 🛑 🔪 🕩 ボタンでステップ値を変更し、 調

整ノブでパラメータ値を変更します。

- Start スイープ開始周波数
- ② End スイープ終了周波数
- ③ Time スイープ時間
- ④ Mode スイープモード (Logari/Index) {Logari=Logarism}
- ⑤ Dection スイープ方向 (Forward/Reverse/Reciprocat) {Dection=Direction、Reciprocat=Reciprocate}
- ⑥ Control スイープ状態 (Running/Stop)
- ⑦ Freq スイープ中の現在周波数 {Freq=Frequency}
- [ON]ボタンを押すとスイープを開始、[OFF]ボタンを押すと停止します。
- [ESC]ボタンを押すと、メインウィンドウに戻ります。

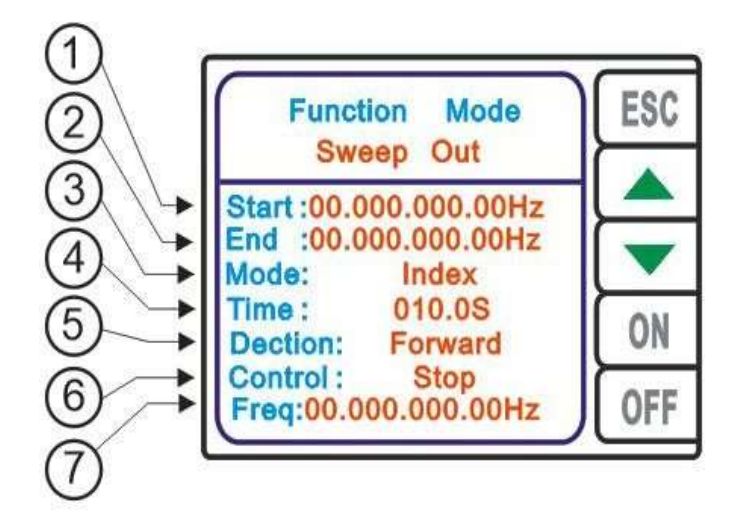

図 10

| 1 | スイープ開始周波数 | 5 | スイープ方向    |
|---|-----------|---|-----------|
| 2 | スイープ終了周波数 | 6 | スイープ状態    |
| 3 | スイープモード   | 7 | スイープ現在周波数 |
| 4 | スイープ時間    |   |           |

### 11.バースト機能

[Brt]ボタンを押すと、図11のバーストウィンドウを表示します。{Brt=Burst}

- Number
   [PULS]ボタンを押して、 ↓ ↓ボタンでステップ値を変更し、調整ノブでパルス数を設定します。
- 2 Mode

[MODE]ボタンを押して、調整ノブで[Manual] [External]を選択します。 [Manual]を選択すると、[OK]ボタンを押すとバースト出力します。 [External]を選択すると、外部信号トリガでバースト出力します。

③ Control

[ON]ボタンでバースト機能が有効になり、[OFF]ボタンで無効になります。

■ [ESC]ボタンを押すと、メインウィンドウに戻ります。

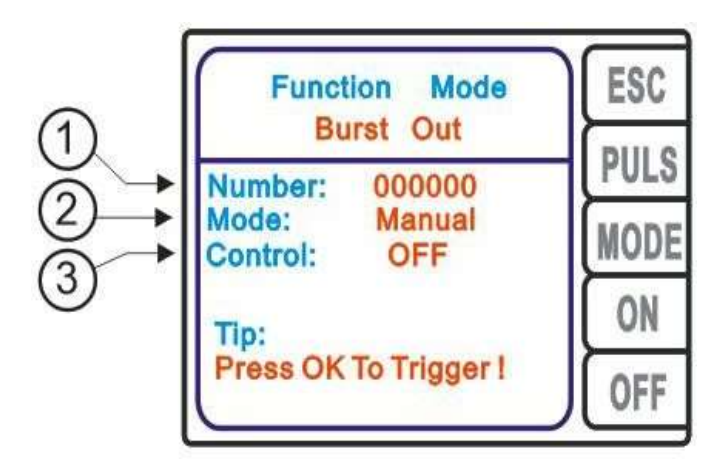

図 11

# 12.システム設定機能

[Sys]ボタンを押すと、図 12 のシステム設定ウィンドウを表示します。{Sys=System}

▲ ↓ ▼ ボタンでパラメータを選択します。

① Save & Recall

プリセットメモリへの保存または呼び出しを行います。調整ノブで M00~M09 を 選択します。M10 への保存は全ての設定を初期化します。 [SAVE]を押すと設定パラメータを保存します。 [REAL]を押すと設定パラメータを呼び出します。{REAL=Recall}

- Sound ビープ音の ON/OFF を設定します。調整ノブで[ON] [OFF]を選択します。 [SAVE]を押すと設定が保存されます。
- ③ Lang {Lang=Language} 操作メニューの言語を設定します。調整ノブで[中文] [English]を選択します。 [SAVE]を押すと設定が保存されます。
- ④ Adjust
   内部周波数校正を行います。標準値は 100000 です。 ◆ ↓ ●ボタンでステップ値
   を変更し、調整ノブで校正値を設定します。
- [ESC]ボタンを押すと、メインウィンドウに戻ります。

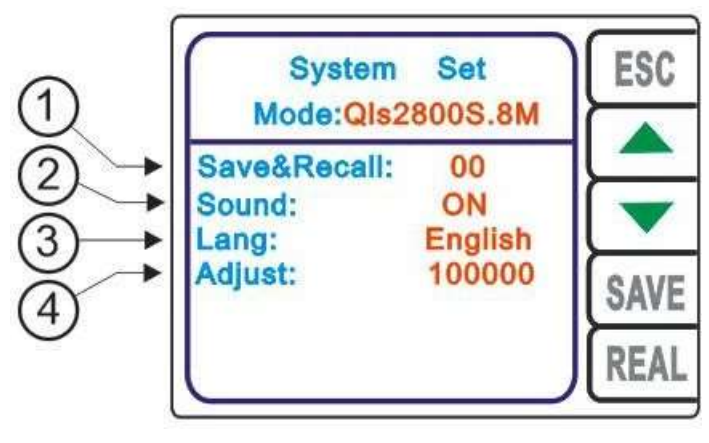

図 12

| 1 | プリセットメモリ<br>アドレス | 3 | 操作メニュー言語 |
|---|------------------|---|----------|
| 2 | ビープ音             | 4 | 周波数校正    |